## Setting up an Account for the TEAS Test

The following MUST be completed PROIR to checking in for your TEAS test.

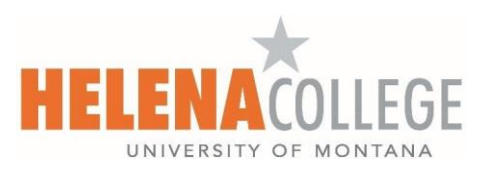

Helena College Testing Center 406-447-6946 or testingcenter@helenacollege.edu

Navigate to the website: ATItesting.com

- 1. Click on "Create Account"
- 2. Complete all required fields
  - a. Under "Select the school you are enrolled in or plan to attend," choose Helena College
    ADN from the list.
  - b. Billing Address information:
    - i. This is only used if you opt to purchase additional/optional items such as study guides or remotely proctored exams
    - ii. There are numerous free resources available for TEAS prep
    - iii. You won't be charged for the TEAS Test through this registration. Your payment for in-person testing is processed through the cashier's office.
- 3. When selecting a password, remember that you will be logging on for the exam on a school computer (not your personal device.)
- 4. Click on Create an Account.
- 5. Agree to the Terms and Conditions, mark your role as a student.
- 6. Add in your Helena College Student ID under Student ID.
- 7. Skip adding Credentials.
- 8. Add your expected approximate graduation date.
- 9. Add requested demographic information and select "COMPLETE"
- 10. You may wish to verify your account by logging out and attempting to log back in.